| 第2章 目的別操作手順 | 2 - 8 | 登録した予約を分割する | P. 1 |
|-------------|-------|-------------|------|
|-------------|-------|-------------|------|

## 2-8 登録した予約を分割する

本章は1件の予約を2件に分割する手順を説明します。本章は以下で構成されています。

| 項番        | 名称          | ページ   |
|-----------|-------------|-------|
| 2 - 8 - 1 | コンテナ予約を分割する | P. 2~ |
| 2 - 8 - 2 | バラ予約を分割する   | P. 5~ |

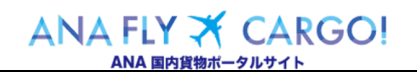

## 2-8-1 コンテナ予約を分割する

本項では1件のコンテナ予約を2件のコンテナ予約に分割する手順を説明します。

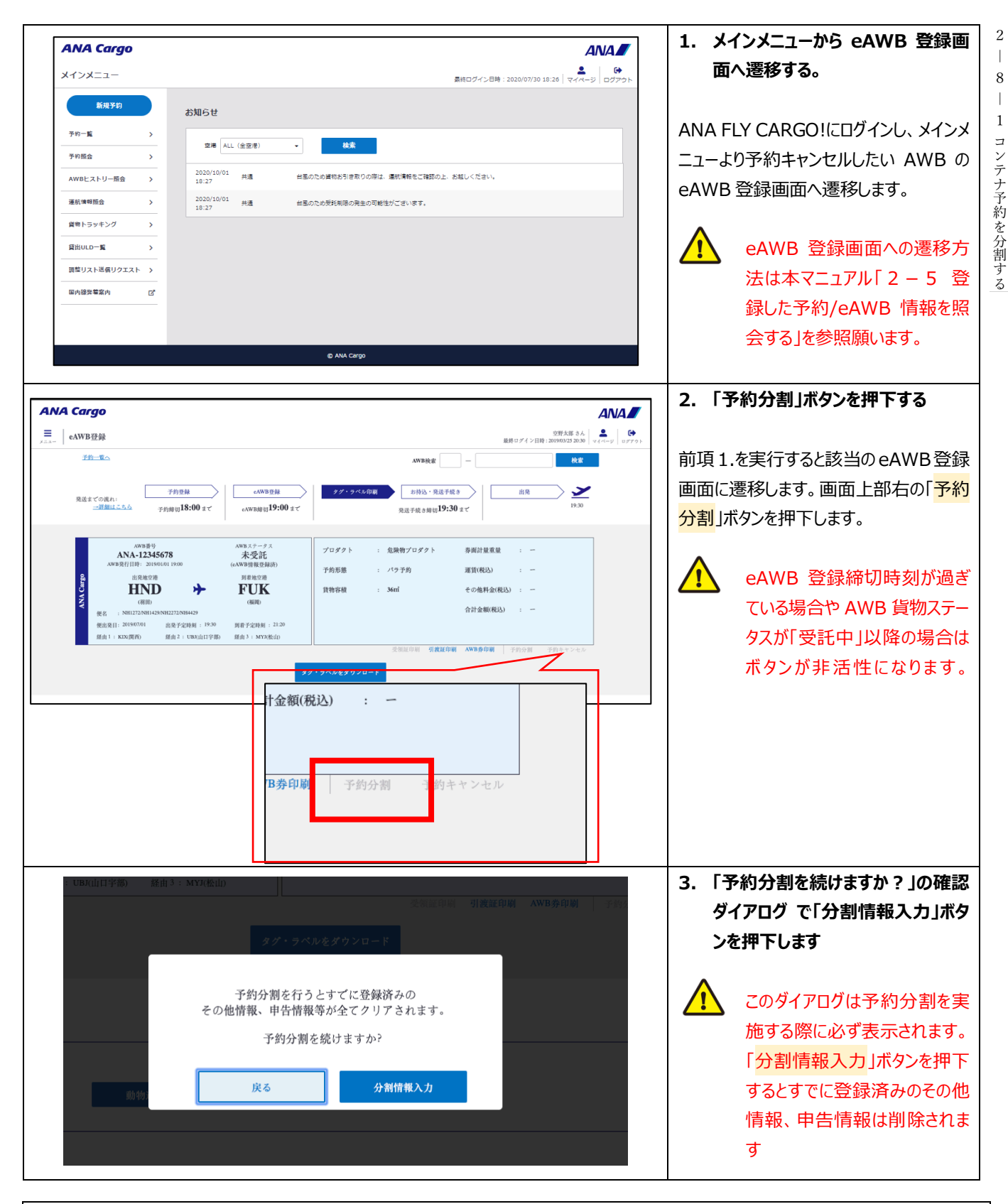

ANA FLY ズ CARGO! ANA 国内貨物ポータルサイト  $Org \ 2021$ 

2

8

登録した予約を分割する

| 第2章 目的別操作手順 2-8 登録した予約を分割する                                                                                                    | P. 3                                                                                                    |
|----------------------------------------------------------------------------------------------------|----------------------------------------------------------------------------------------------------|
| 予約情報         ● 荷送人情報         荷送人指名・氏名          ろ病         空野太郎         前求先コード 0010570          TEL          ろ病         の3-1111-2222          住所       東京都大田区羽田空溜3-1-1 東貨物地区XXXX                                                                                                    | <ul> <li>4. 荷受人情報を更新します(必要な場合)</li> <li>分割先予約の荷受人情報を更新します。</li> </ul>                                                                                                    |
| <ul> <li>■ 荷受人情報</li> <li>         斎交人社名・氏名 <u>多須</u> 株式会社 荷受人(代理店店勧コード 0010522 登録信報反映         TEL <u>多項</u> 0501112222 E-mail7 ドレス ma@sample.co.jp         住所 掘网県xxxx3-1-1 貨物地区XXXX         荷交人代理低名・連絡光 空野次部     </li> </ul>                                                                                                    | <ul> <li>         ・荷受人情報は分割操作完了<br/>後でも変更することができます。     </li> <li>         ・項目がグレーになっている項目<br/>は更新するっことができません。     </li> </ul>                                                                                                    |
| (予約確定後の入力/空更はてきません。)<br>貸物情報<br>■ 貨物詳細情報<br>見込み取録  Ø項 14.3 Kg 晶日カテゴリ  Ø須 一般 ・<br>白窓山 ●Ø和 1                                                                                                    | <ul> <li>5. 貨物情報「見込み重量」を更新します。</li> <li>分割先の見込み重量を更新します。</li> </ul>                                                                                                    |
| ■ ULD情報 キャンセルチャージに関する詳細は <u>こちらへ</u>                                                                                                    | <ul> <li>         ・         ・         ・</li> <li>         ・</li> <li></li></ul> |
| ULD商号1       631       AKN       12345       NH       [ULD百日] 計         ULD商号2       631       AKN       12345       NH       [ULD百日] 計         ULD商号4       631       AKN       12345       NH       [ULD百日] 計         ULD商号4       631       AKN       12345       NH       [ULD百日] 計         ULD商号4       631       AKN       12345       NH       [ULD百日] 計         ULD商号5       631       AKN       12345       NH       [ULD61] 計         ULD商号6       631       AKN       12345       NH       [ULD61] 計         ULD商号6       631       AKN       12345       NH       [ULD61] 計         ULD商号7       631       AKN       12345       NH       [ULD61] 計         ULD商号7       631       AKN       12345       NH       [ULD61] 計 | 分割先予約に紐づける「ULD 台数(もし<br>くは ULD 番号)のチェックボックス」にレ点<br>を入れます。<br>ULD 番号未入力の状態で分                                                                                                    |
|                                                                                                    | 割することも可能です。<br>7.「予約分割」ボタンを押下します<br>前項 4.~6.で必要事項を入力後に画<br>面最下部にある「予約分割」ボタンを押<br>下します。                                                                                                    |
| 詳しくは、 <u>国内貨物運業・料金賃出業要素</u> をご確認ください。  • <b>4 人特</b> 報の利用的<br><u>」ANAプライバシーボリシー」</u> を必ずお読みいただき、内容にご同意いただいたうえてご予約ください。                                                                                                    | eAWB 登録締切時刻が過ぎている場合、AWB 貨物ステータスが「受託中」以降の場合はエラーになります。                                                                                                    |

|                  | Org 2021 年 3 月 1 日 |
|------------------|--------------------|
| ANA FLY 者 CARGO! |                    |
| ANA 国内貨物ポータルサイト  |                    |
|                  |                    |

2 - 8 登録した予約を分割する 2 - 8 - 1 コンテナ予約を分割する

| 第2章 目的別操作手順                                                              | 2-8 登録した予約を分割する                                                                                                    | P. 4                                                                                                    |
|--------------------------------------------------------------------------|----------------------------------------------------------------------------------------------------|----------------------------------------------------------------------------------------------------|
| 子約<br>新しいAWE<br>231 空野大郎<br>33-111-2222<br>住所 米京都大田区別田空港3-1-1 東貨物地区 XXXX | <ul> <li>AWB券印刷 AWB券印刷</li> <li>分割が完了しました。</li> <li>3番号はANA-43218765です。</li> <li>a- eAWB登録を続ける</li> <li>E-mailアドレス sorano@sample.p</li> </ul> | 8. 予約分割完了通知を確認します<br>予約分割が完了し、分割先予約の<br>AWB番号が表示される。分割先予約の<br>eAWB登録を続ける場合は「eAWB登<br>録を続ける」ボタンを押下します。メインメ<br>ニューへ戻る場合は「メインメニュー」ボタン<br>を押下します。 |

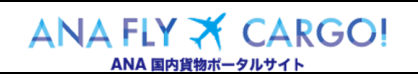

P. 5

## 2-8-2 バラ予約を分割する

本項ではバラ予約を分割する手順を説明します。

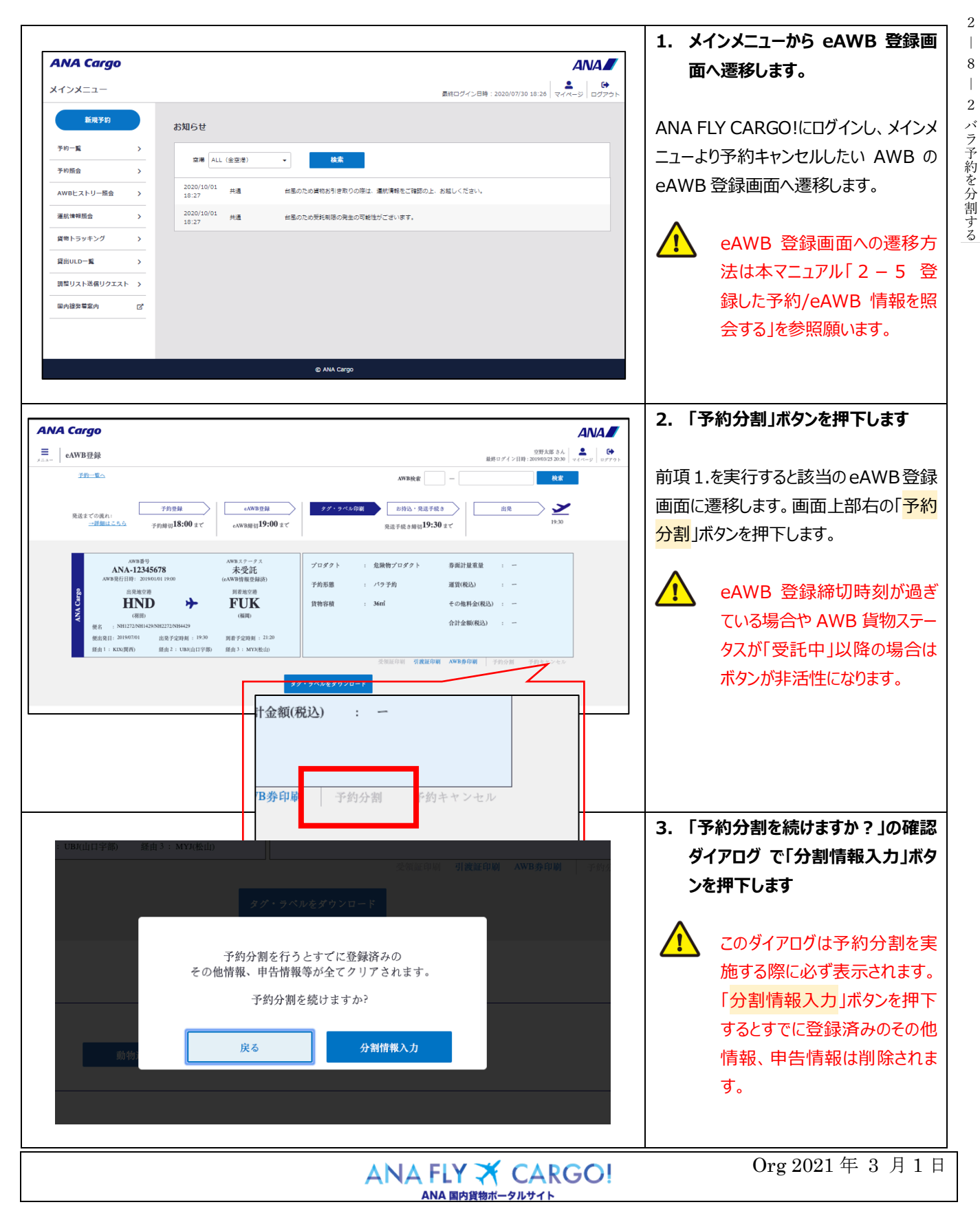

2 

8

登録した予約を分割する

| 第2章 目的別操作手順                                                                                                    | 2-8 登録した予約を分割する                                                                                    |                                                                                                    | P. 6                                   |
|----------------------------------------------------------------------------------------------------|----------------------------------------------------------------------------------------------------|----------------------------------------------------------------------------------------------------|----------------------------------------|
| 予約情報<br>荷送人情報<br>荷送人社名・氏名 必須 立野太郎<br>TEL 必須 03-1111-2222<br>住所 東京都大田区羽田空港3-1-1東貨物地                                                                                                    | 請求先コード 0010570<br>E-mailアドレス sorano@sample.jp<br>K XXXX                                            | 4. 荷受人情報を更新し<br>場合)<br>分割先予約の荷受人情<br>す。                                                                 | <b>,ます(必要な</b><br>報を更新しま               |
| <ul> <li>         · 荷受人情報          · 荷受人社名・氏名 <u>名須</u> 株式会社           <b>TEL 6須</b>         (5011112222         住所 極用県永xxx3-1-1 貸物地区XXXX<br/>· 荷受人代理(氏名・連絡先) 空野次部      </li> <li>         · プロモーションコード     </li> </ul> | 荷受人(代理店店舗)コード<br>E-mailアドレス ana@sample.co.jp<br>+プロモーションコードをお持ちのお茶様はご入力下さい。<br>(予約病定後の入力変更はできません。) | <ul> <li>         ・ 荷受人情報は欠後でも変更するこ         ・</li> <li>         ・・・・・・・・・・・・・・・・・・・・・・・・・・・・・</li></ul> | ♪割操作完了<br>とができます。<br>⋧っている項目<br>できません。 |
| <b>貨物情報</b><br>■ 貨物詳細情報<br>貨物頻数 <mark>必須</mark> Pcs                                                                                                    | 貨物容績 <b>必須</b> ni 貸物寸法                                                                             | <br>5. 分割先予約の「貨物<br>入力します                                                                               |                                        |
|                                                                                                    | <ul> <li>▲目カテゴリ ●列 一般 ●</li> <li>・料金の支払方法 ●列 展金 ●</li> <li>引渡方法 ●列 展会</li> </ul>                   | 分割先予約の貨物個数、<br>込み重量を入力します。                                                                              | 貨物容積、見<br>前の容積値。<br>コするとエラーに           |
|                                                                                                    |                                                                                                    |                                                                                                    | 斉みの貨物▽                                 |

■確認事項 必須

✓ 内容を確認しました。

以下内容を確認し、同意する場合はチェックをつけてください。

国内貨物運送的款について
 ご登録頂いた貨物の運送は、全日本空輸換式会社の定める国内貨物運送的款によります。最新の<u>国内貨物運送的款</u>をご確認下さい。

金段物・動物などの特殊変物子的について ご登録順いた変物の特殊変物に発出する場合、輸送到限等により便の変更もしくは輸送のお断りをきせていただく場合がございます。 詳しくは3ACMでのホームパージェをご解説下さい。

分割をやめる

 ミニマムチャージについて 当社指定代理店舗由で手的したスペースを利用して運送された貨物についてミニマムチャージを説定します。 許しくは、国内貸価店貸・社会貸出某業素をで確認ください。 個人情報の利用目的 「ANAプライバシーボリシー」を必ずお読みいただき、内容にご同意いただいたうえでご予約ください。

荷受人情報は分割操作完了 後でも変更することができます。 項目がグレーになっている項目 は更新することができません。 割先予約の「貨物詳細情報」を 、カします **F予約の貨物個数、貨物容積、見** 重量を入力します。 貨物容積は分割前の容積値よ り大きい値を入力するとエラーに なります。 分割前に登録済みの貨物寸 法情報は分割時に削除されま す。 6. 「予約分割」ボタンを押下します 前項 4.~6.で必要事項を入力後に画 面最下部にある「予約分割」ボタンを押 下します。

> eAWB 登録締切時刻が過ぎ <u>'!</u>` ている場合、AWB 貨物ステー タスが「受託中」以降の場合は エラーになります。

|                  | Org 2021 年 3 月 1 日  |
|------------------|---------------------|
| ANA FLY - CARGO! | 01g 2021   0 /1 1 A |
| ANA 国内貨物ポータルサイト  |                     |
|                  |                     |

| 第2章目的別操作手順                                           | 2-8 登録した予約を分割する                                                               | P. 7                                                                                                    |
|------------------------------------------------------|-------------------------------------------------------------------------------|----------------------------------------------------------------------------------------------------|
|                                                      | 型領統印刷 引 <b>被雇印刷 AWB券印刷</b>                                                    | 7. 予約分割完了通知を確認します<br>予約分割が完了し、分割先予約の                                                                       |
| 予約:<br>新しいAWE<br>301 空野大郎 メインメニュ<br>301 03-1111-2222 | 分割が完了しました。<br>番号はANA-43218765です。<br>eAWB登録を続ける<br>E-mailアドレス sorano@sample.jp | AWB 留ちが扱入されより。<br>分割先予約の eAWB 登録を続ける場<br>合は「eAWB 登録を続ける」ボタンを押<br>下します。メインメニューへ戻る場合は「メ<br>インメニュー」ボタンを押下します。 |
| 租所 東京都大田区羽田空港3-1-1 東北物地区 XXXX                        |                                                                               |                                                                                                    |

| ANA             | FLY 🛪 | CARGO! |
|-----------------|-------|--------|
| ANA 国内貨物ポータルサイト |       |        |